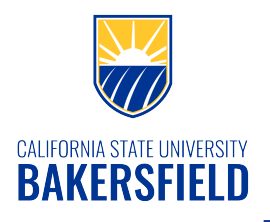

## **Class Search**

| <ol> <li>From the Faculty Center, click on the<br/>Menu button in the upper right section</li> </ol>                                                                                                    | د state luniversity<br>RSFIELD ٺ          |
|----------------------------------------------------------------------------------------------------|-------------------------------------------|
|                                                                                                    | Change Term                               |
|                                                                                                    | E Menu                                    |
|                                                                                                    | EARNING MANAGEMENT                        |
| 2. Click <b>Search</b>                                                                                                    | Change Term                               |
|                                                                                                    | Faculty Center  My Schedule  Class Roster |
|                                                                                                    | EARNING MANAGEMENT                        |
|                                                                                                    | DAYS & TIMES Search                       |
| <ul> <li>3. Select your Institution, such as Cal State Univ., Bakersfield</li> <li>Select your desired Term</li> <li>Select your desired course Subject</li> <li>Select your course career, such as undergraduate</li> <li>Check the Show Open Classes Only box</li> </ul> |                                           |
| Click the <b>Search</b> button in the lower right                                                                                                    | Civer Search                              |

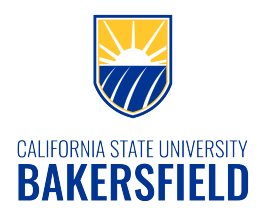

## **Class Search**

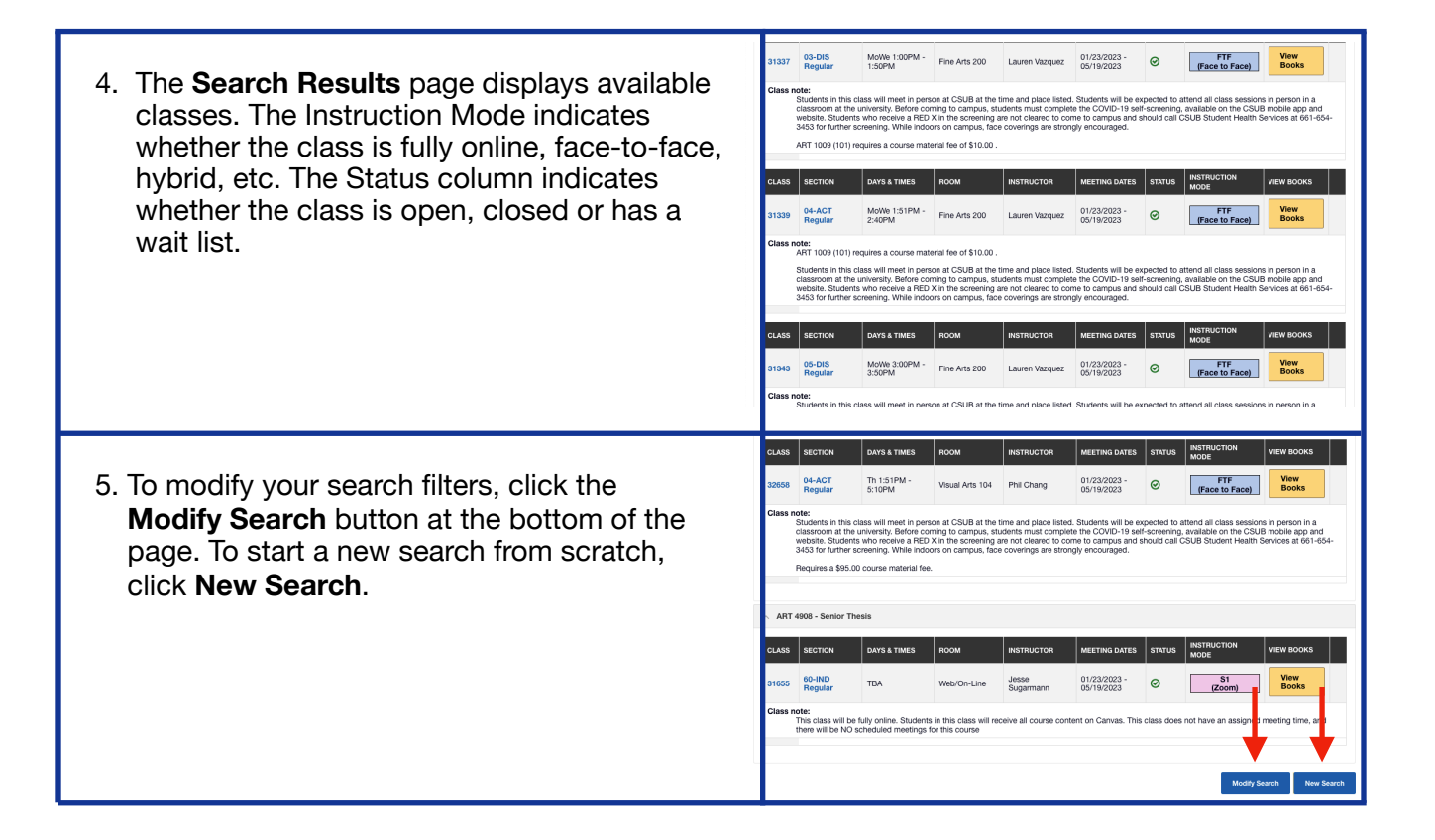